Step 1: When looking at the courses you have selected, press the "Sections" button.

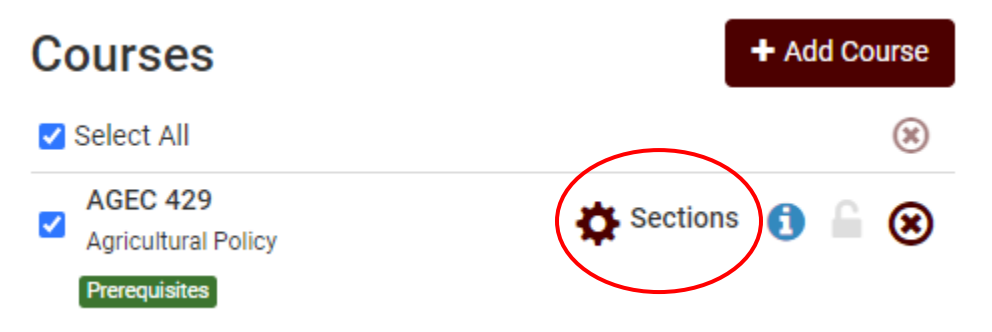

Step 2: There should be a list of sections available to take. To look at the restrictions for a section, press the blue, circular icon on the left-hand side.

| E | nabled (3 of 3)                      |                                       |               |         |         |               |                                   | Q Advanced Filters                                         |
|---|--------------------------------------|---------------------------------------|---------------|---------|---------|---------------|-----------------------------------|------------------------------------------------------------|
|   | CRN<br>#                             | Subject                               | Course        | Section | Credits | Seats<br>Open | Instruction Mode                  | Day(s) & Location(s)                                       |
|   | 12581                                | AGEC                                  | 429           | 901     | 3       | 51            | Traditional Face-to-Face<br>(F2F) | TTh 12:45pm - 2:00pm 01/17/2023 - 05/09/2023 -<br>HPCT 101 |
|   | Prerequisites Res                    | t <mark>rictions</mark><br>cher, Bart | Lynn          |         |         |               |                                   |                                                            |
|   | 12582                                | AGEC                                  | 429           | 902     | 3       | 8             | Traditional Face-to-Face<br>(F2F) | TTh 12:45pm - 2:00pm 01/17/2023 - 05/09/2023 -<br>HPCT 101 |
|   | Prerequisites Res                    | t <mark>rictions</mark><br>cher, Bart | Lynn          |         |         |               |                                   |                                                            |
|   | 40644                                | AGEC                                  | 429           | 970     | 3       | 5             | Traditional Face-to-Face<br>(F2F) | TTh 12:45pm - 2:00pm 01/17/2023 - 05/09/2023 -<br>HPCT 101 |
|   | Prerequisites Hor<br>Instructor: Fis | ors Restrict                          | tions<br>Lynn |         |         |               |                                   |                                                            |
|   |                                      |                                       |               |         |         |               |                                   | Back Save & Close                                          |

Step 3: Once you press the icon, find the section that says, "Section Restrictions." This will show you the restrictions for the class to help you determine whether you can take the course. Examples of different restrictions with explanations are on the following pages.

**Example One:** A restriction that says, "Must Be," means that to take the class a student must be a junior or senior. Additionally, they must be an Agricultural Economics or Agribusiness major. If the student cannot take the course due to restrictions, they should uncheck the box in the top left-hand corner.

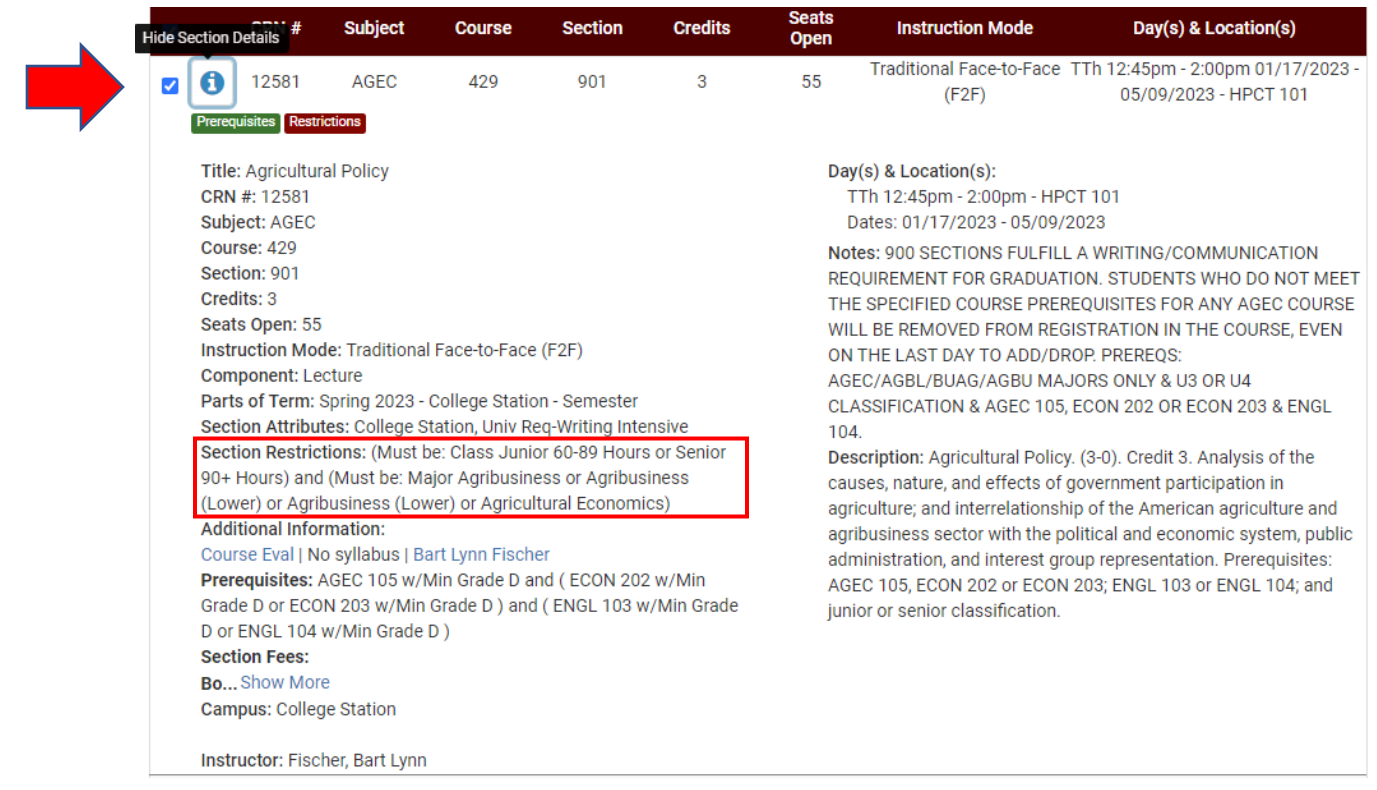

**Example Two:** A restriction that says, "May Not Be," means that a student cannot take this section of the course if they are an Agricultural Economics or Agribusiness major. If the student cannot take the course due to restrictions, they should uncheck the box in the top left-hand corner.

| ✓ (1) 12582<br>Prerequisites Rest                                                                                                    | AGEC                                                                                                    | 429                                                                                                    | 902                                                                                                    | 3                                                                 | 8                                                                                 | Traditional Face-to-Face<br>(F2F)                                                                                                    | TTh 12:45pm - 2:00pm 01/17/2023 -<br>05/09/2023 - HPCT 101                                                                                                    |
|----------------------------------------------------------------------------------------------------|----------------------------------------------------------------------------------------------------|----------------------------------------------------------------------------------------------------|----------------------------------------------------------------------------------------------------|-------------------------------------------------------------------|-----------------------------------------------------------------------------------|----------------------------------------------------------------------------------------------------|----------------------------------------------------------------------------------------------------|
| Title: Agricultu<br>CRN #: 12582<br>Subject: AGEC<br>Course: 429<br>Section: 902<br>Credits: 3<br>Seats Open: 8<br>Instruction Mo<br>Component: L<br>Parts of Term:<br>Section Attribu<br>Section Attribu<br>Section Restri<br>90+ Hours) an<br>(Lower) or Agr<br>Additional Info<br>Course Eval   N<br>Prerequisites:<br>Grade D or EC<br>D or ENGL 104<br>Section Fees:<br>Bo Show Mo<br>Campus: College | de: Traditiona<br>ecture<br>Spring 2023 -<br>ites: College S<br>ctions: (Must I<br>d (May not be:<br>ibusiness (Low<br>mation:<br>Io syllabus   B<br>AGEC 105 w/I<br>DN 203 w/Min<br>w/Min Grade<br>re<br>ge Station | I Face-to-Face<br>College Station<br>Station, Univ Re<br>be: Class Junio<br>Major Agribus<br>wer) or Agricult<br>art Lynn Fische<br>Min Grade D ar<br>Grade D ) and<br>D ) | (F2F)<br>n - Semester<br>q-Writing Inte<br>or 60-89 Hours<br>iness or Agrib<br>tural Economi<br>er<br>nd ( ECON 202<br>( ENGL 103 w | nsive<br>s or Senior<br>business<br>cs)<br>2 w/Min<br>r/Min Grade | Da<br>RE<br>TH<br>WI<br>ON<br>U3<br>EN<br>De<br>ca<br>ag<br>ag<br>ad<br>AG<br>jur | ay(s) & Location(s):<br>TTh 12:45pm - 2:00pm - HP<br>Dates: 01/17/2023 - 05/09/<br>otes: 900 SECTIONS FULFIL<br>QUIREMENT FOR GRADUAT<br>HE SPECIFIED COURSE PREI<br>ILL BE REMOVED FROM RE(<br>N THE LAST DAY TO ADD/DI<br>8 OR U4 CLASSIFICATION &<br>IGL 104.<br>escription: Agricultural Polic<br>uses, nature, and effects of<br>riculture; and interrelationsl<br>riculture; and interrelationsl<br>ministration, and interest gr<br>GEC 105, ECON 202 or ECO<br>nior or senior classification. | 2CT 101<br>(2023)<br>L A WRITING/COMMUNICATION<br>FION. STUDENTS WHO DO NOT MEET<br>REQUISITES FOR ANY AGEC COURSE<br>GISTRATION IN THE COURSE, EVEN<br>ROP. PREREQS: NON-MAJORS ONLY 8<br>AGEC 105, ECON 202 OR ECON 203 8<br>y. (3-0). Credit 3. Analysis of the<br>government participation in<br>hip of the American agriculture and<br>holitical and economic system, public<br>roup representation. Prerequisites:<br>N 203; ENGL 103 or ENGL 104; and |

**Example Three:** For Web Based classes, a restriction that may show is a residence requirement. If the student's permanent address in Howdy is local, this restriction will not be an issue. However, if the student does not have their address set as local, they will need to change it in Howdy to their current address before they can register for the course.

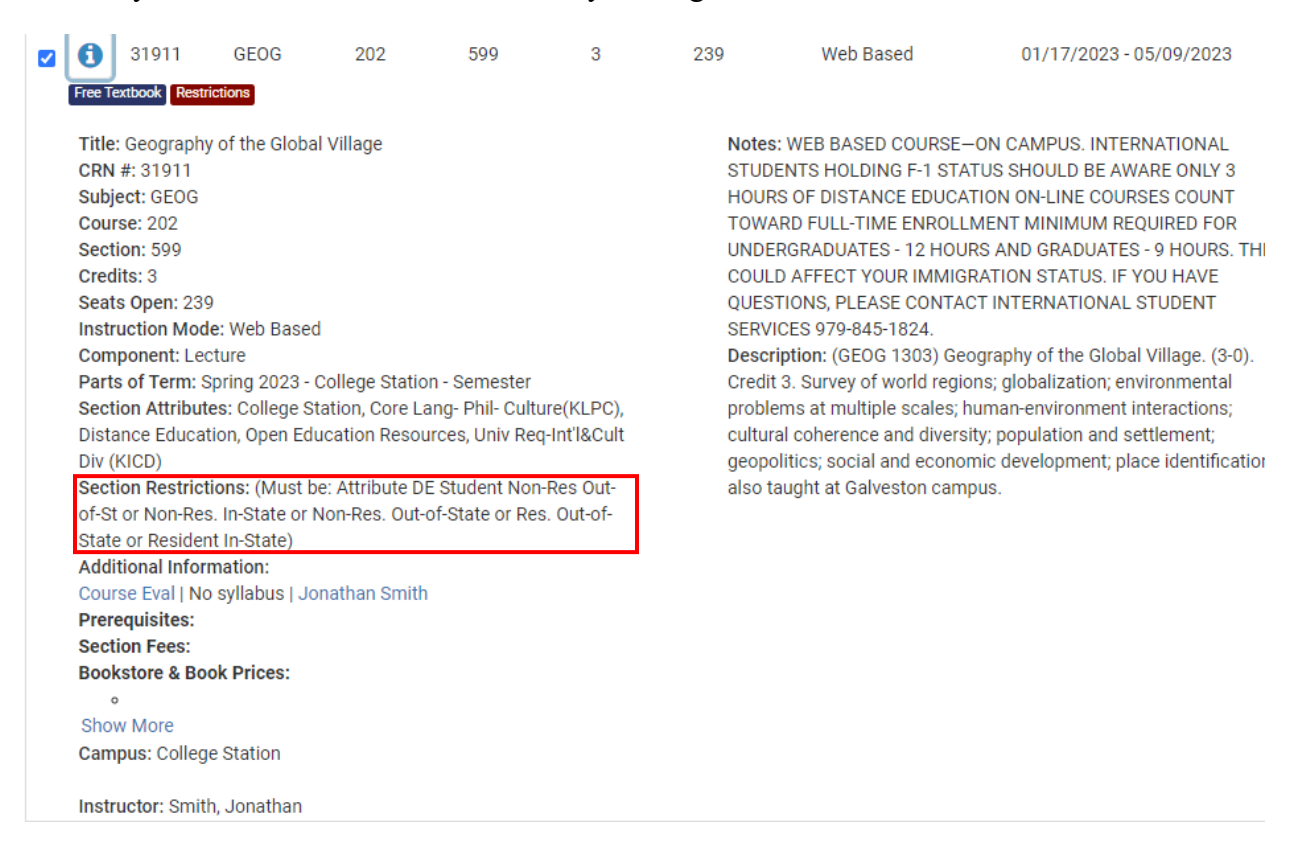

## For more information and instructions for registration, watch this instructional video:

https://youtu.be/2 F17DvpCG4